## **Open Platform for Education(OPE)へのログイン方法**

\* 自宅のパソコンから

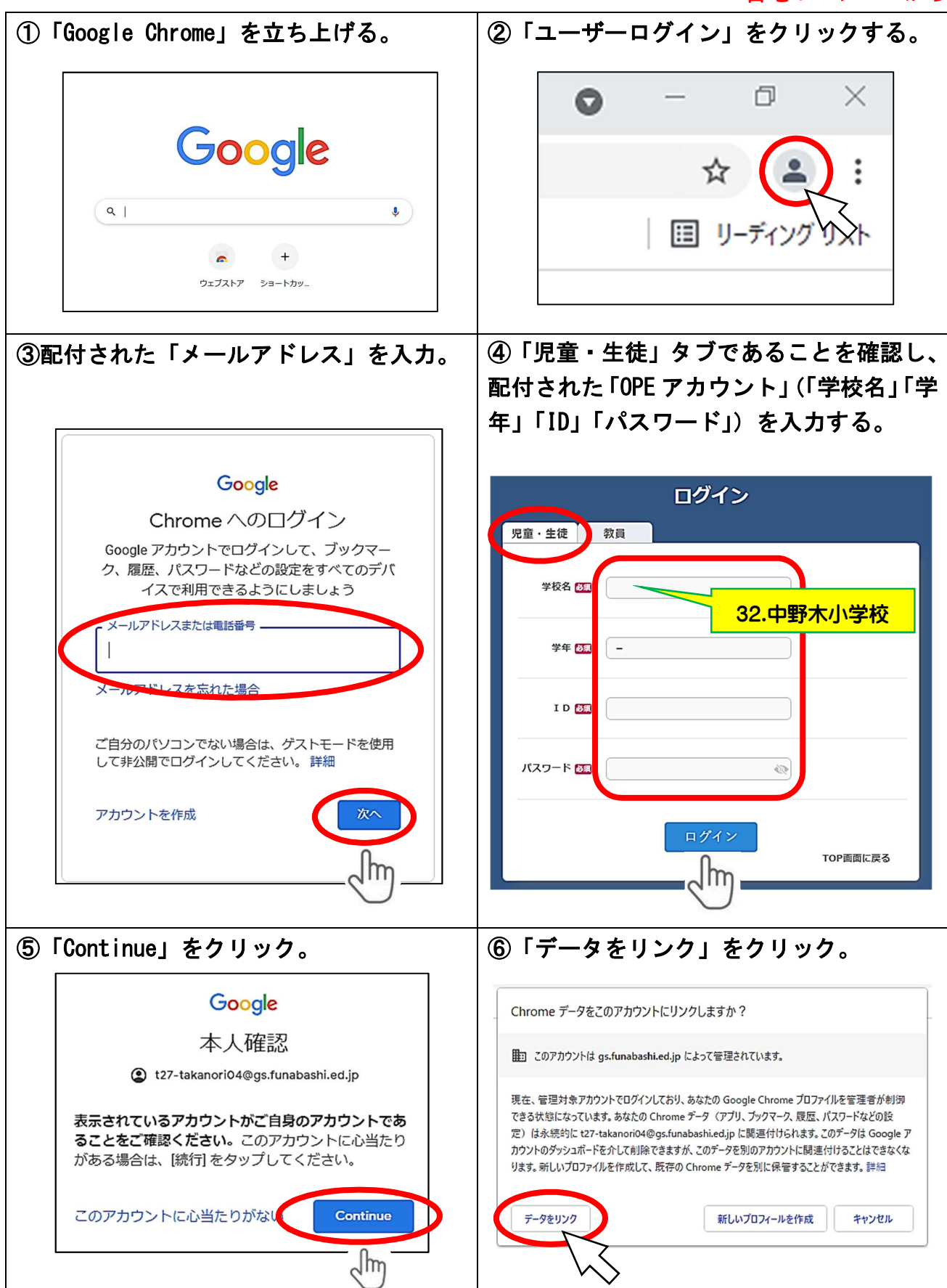

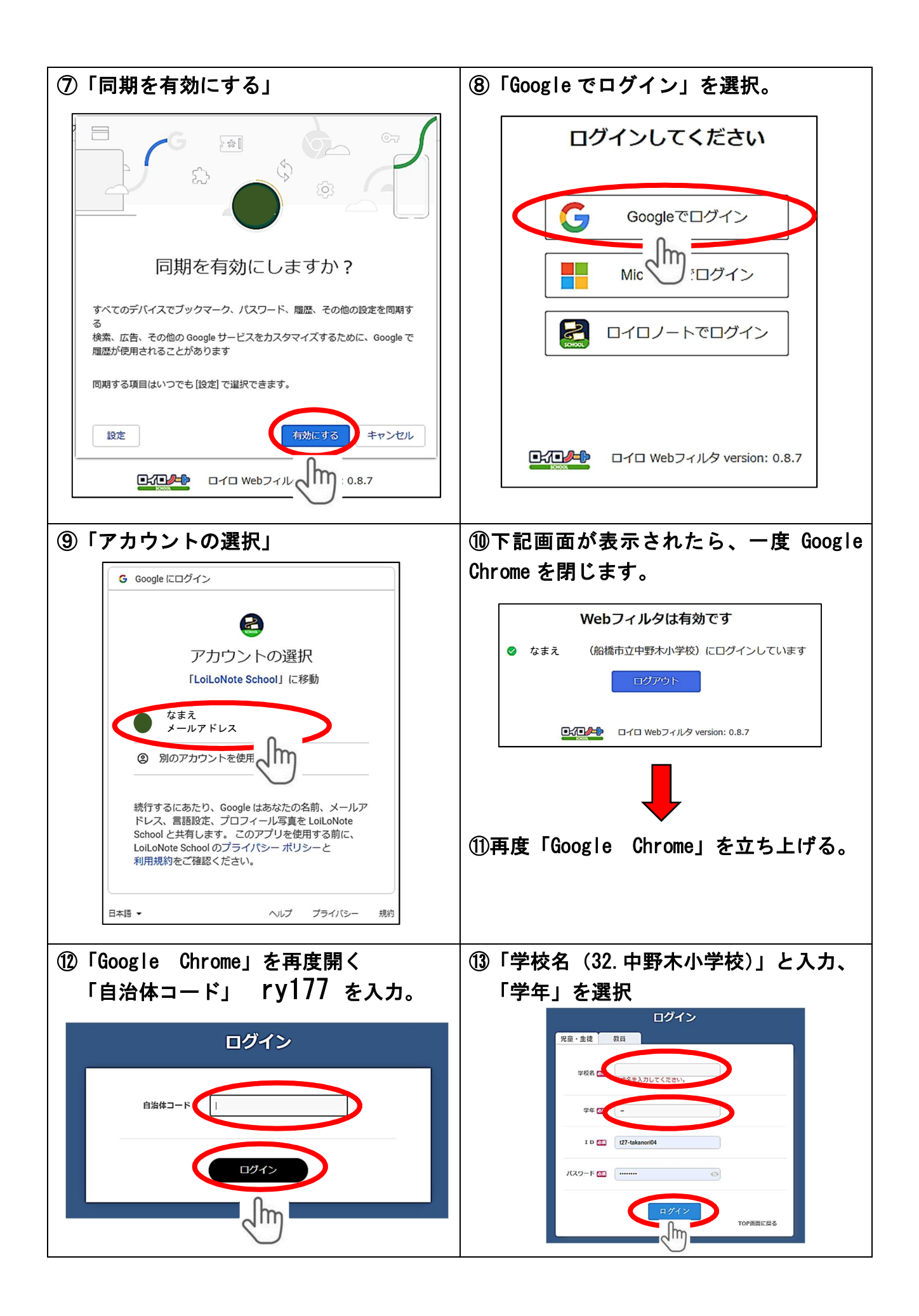

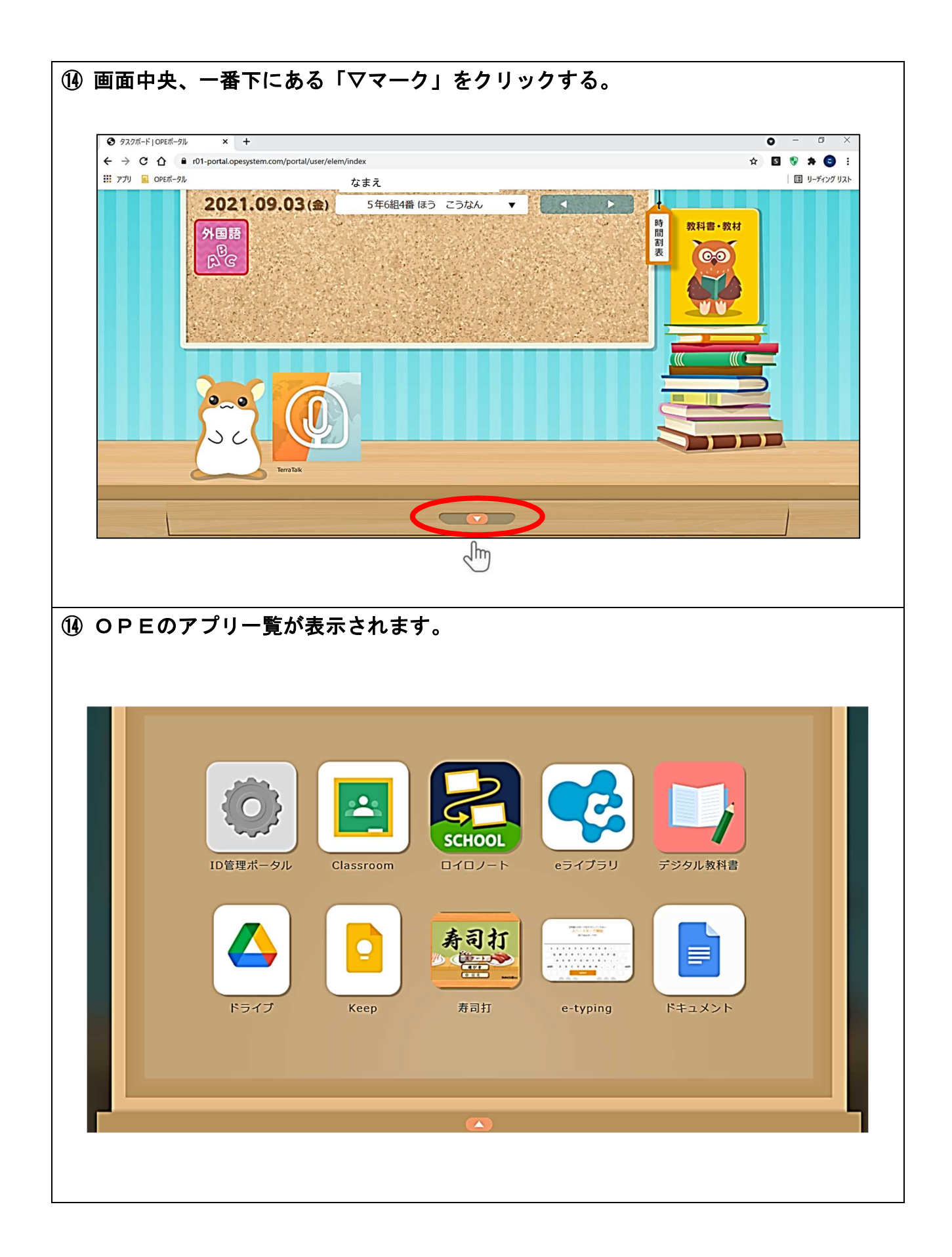